### Multi function simulator for Multi LAN Tester

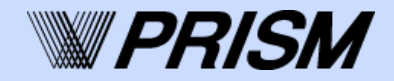

CAN

\*00012\* ....

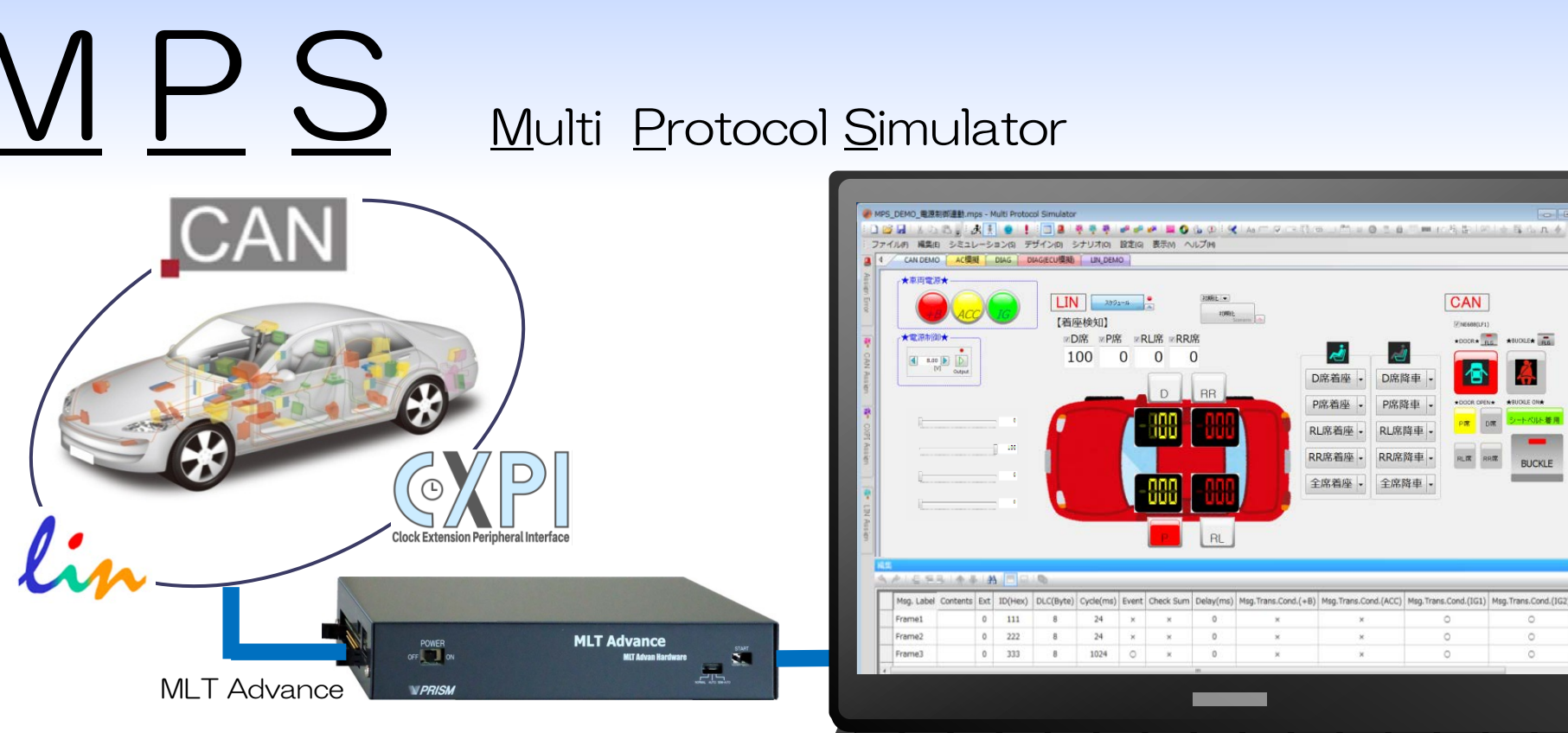

- Support for CAN / LIN / CXPI communication (Customizable for other communication)
- Working cooperation with Navigator, and the simulation is possible while performing communication logging.
- Support for the stand-alone operation also. ۰
- Define the BitAssign data and control by the data unit.
- Communication that requires time accuracy (periodic transmission) instructs to MLT hardware
- Displaying the value of data which wants to monitor in real time.

# Development environment

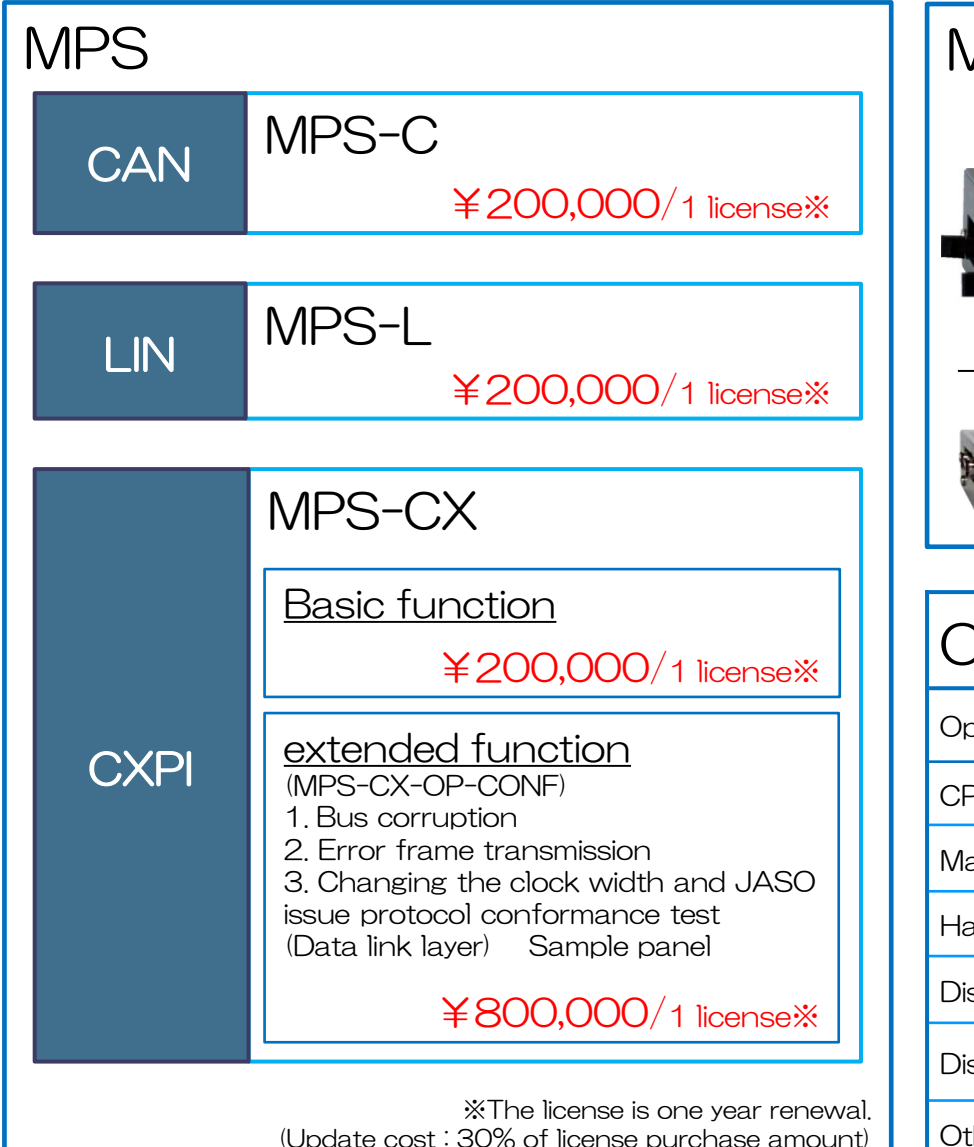

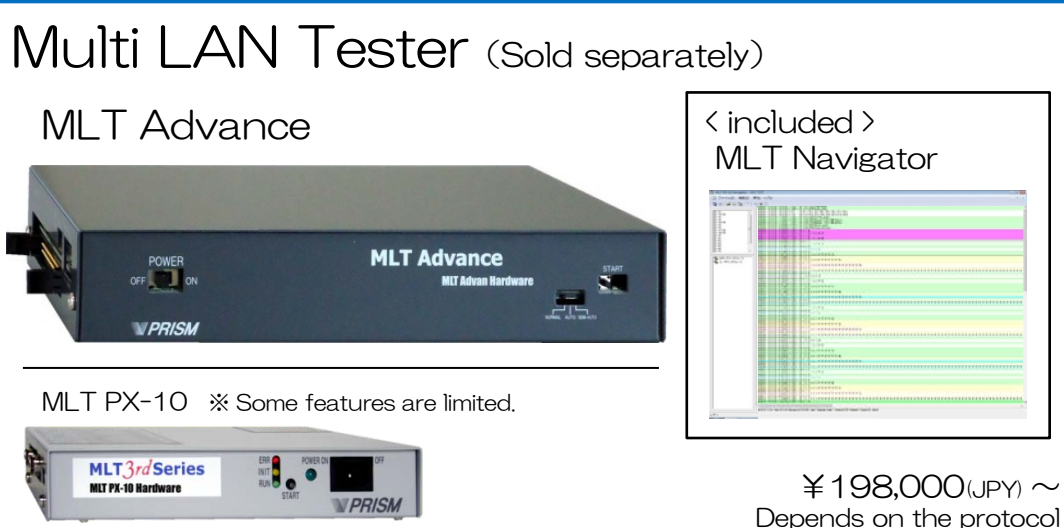

| Operation environment |                                                              |  |  |
|-----------------------|--------------------------------------------------------------|--|--|
| Operating system      | Windows 7 (32/64bit)                                         |  |  |
| CPU                   | CORE i3 or higher (CORE i5 or higher is recommended.)        |  |  |
| Main memory           | 2GB or more (3GB or more is recommended.)                    |  |  |
| Hard disk free space  | 5GB or more                                                  |  |  |
| Disk device           | HDD 5200rpm (320GB or more is recommended.)                  |  |  |
| Display               | A resolution of $1366 \times 768$ or higher are recommended. |  |  |
| Others                | MLT PX-10 etc. (PRISM Hardware)                              |  |  |

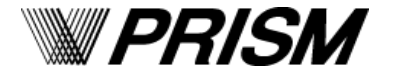

### Easy to use GUI (ActiveX control)

- Prepare many controls of Button, LED, Data Counter, Switch, Digital control and so on.
- Operation and display in conjunction with the bit assign data is possible.

| Label                 | -     | Free input                                             | Toggle<br>Button          | Tx/Rx | Toggle                              | Check Box                                  | Tx/Rx | Check box          |
|-----------------------|-------|--------------------------------------------------------|---------------------------|-------|-------------------------------------|--------------------------------------------|-------|--------------------|
| Combo<br>Box          | Tx/Rx | tatal 🗸                                                | List Box                  | Tx/Rx | data1<br>data2<br>data3             | Text                                       | Tx/Rx | 0                  |
| Button                | Tx    | Button                                                 | Group<br>Box              | _     | GroupBox                            | 3-point<br>Switch                          | Тx    | 3,5Switch          |
| Meter                 | Rx    | 20 50 60 70 -<br>20 80 -<br>10 80 -<br>80 -<br>10 80 - | Switch                    | Tx/Rx |                                     | LED                                        | Rx    | Round Square       |
| Multi<br>Switch       | Tx    | Multi Switch<br>A C<br>B D                             | Port Input<br>Monitoring  | Rx    | HI count 0<br>LO count 0<br>(START) | Trigger<br>Output<br>Setup                 | Тх    | Latch<br>Trigger   |
| Data<br>Counter       | Rx    |                                                        | Digital                   | Rx    | - Digital                           | Combo<br>Slider                            | Tx/Rx | Combo Slider       |
| Special<br>Function   | Tx    | Lin                                                    | Pattern                   | Tx    | Pattern 🗸                           | Operation of<br>stabilized<br>Power Supply | Тx    | 5.00<br>[V] Output |
| Scenario<br>Operation | Tx    | Scenario                                               | Diagnostics<br>(Response) | Rx    | Diag - Reply                        | Diagnostics<br>(Request)                   | Тх    | Diag - Request     |

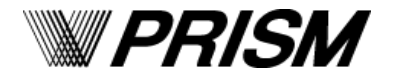

## Creation of Simulation File

- Editing of Bit Assign Data
- Equipped with BitAssign data editing function.
- Saving only BitAssign data to file and reading.
- By associating frame names and data names, it is possible to construct a simulation environment that is easy to analyze.

|      | Frame information                                                                                                    | Data information                                                                                          |
|------|----------------------------------------------------------------------------------------------------|----------------------------------------------------------------------------------------------------|
| CAN  | Msg.Label Frame type ID DLC Transmission cycle<br>Support of event-driven transmission<br>Support of check sum Delay Msg.Trans.Cond<br>Specify the position of CheckSum | Data Label Bit position<br>data length Sign resolution<br>Offset counter<br>Initial value of transmission |
| LIN  | Msg.Label ID Parity DLC Type of check sum<br>Delay Msg.Trans.Cond                                                                                                    | Data Label Bit position<br>data length Sign<br>Initial value of transmission                              |
| CXPI | Msg.Label ID DLC Wakeup Sleep Counter Burst<br>Event Retry Delay Msg.Trans.Cond                                                                                         | Data Label Bit position<br>data length Sign<br>Initial value of transmission                              |

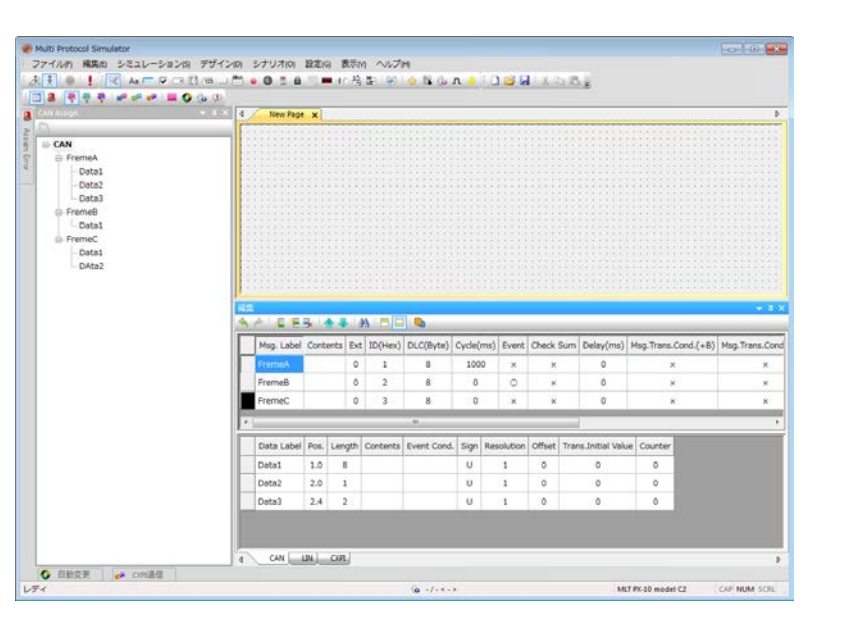

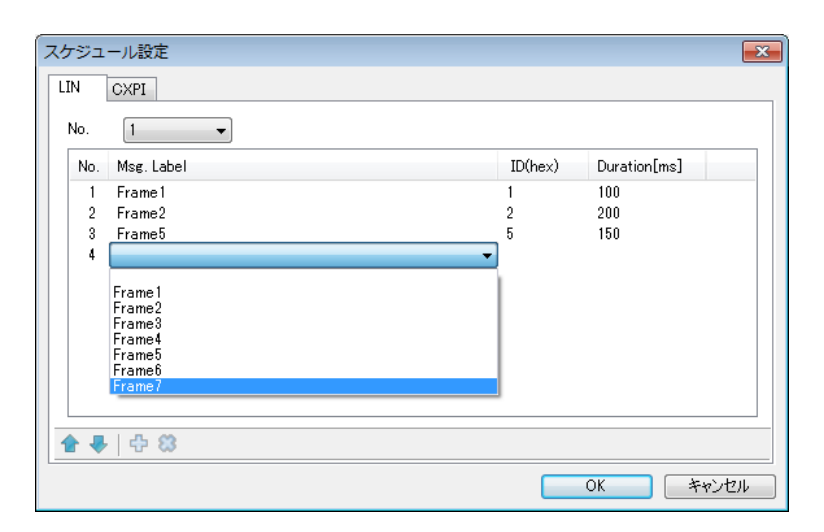

- Schedule Settings (LIN/CXPI)
- 20 types of schedule table can be set (valid in master mode).
- Msg.Label and ID refer to the frame information defined to BitAssign data.

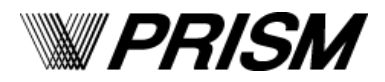

# Creation of Simulation File

- Association of BitAssign Data
- Displaying frame names and data names of defined BitAssign in tree view.
- Easy setting which just dragging the data name to use and dropping it on the control you want to set.

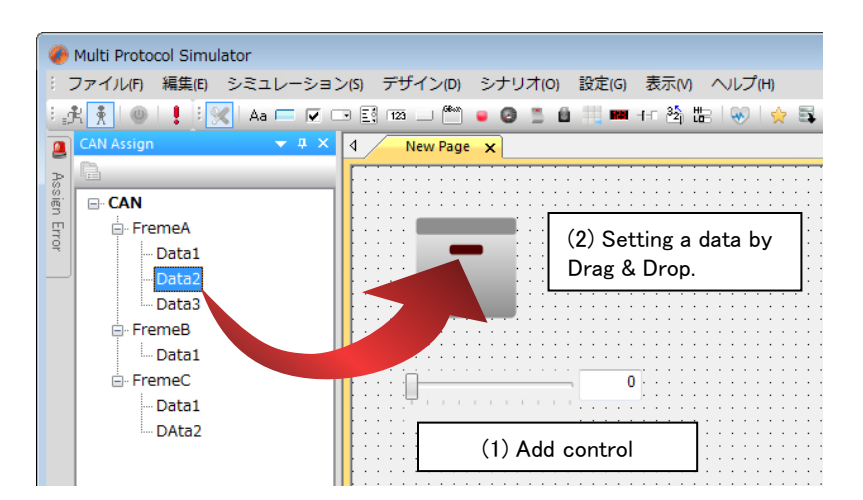

#### Integrity Checking

- Perform integrity checking before simulation is performed.
- The execution timing are two ways when the integrity checking button is pressed down and when the simulation start button is pressed.
- Result of integrity checking display error contents and information on the corresponding control.

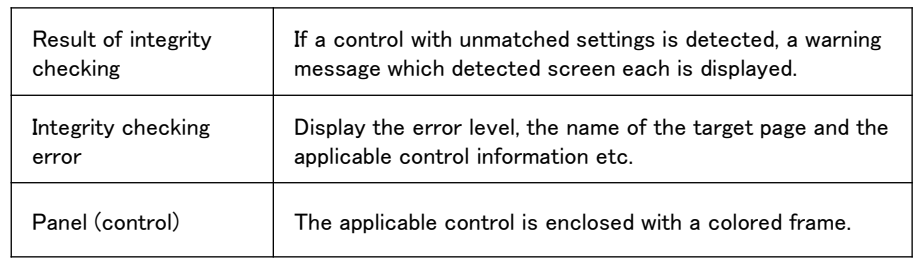

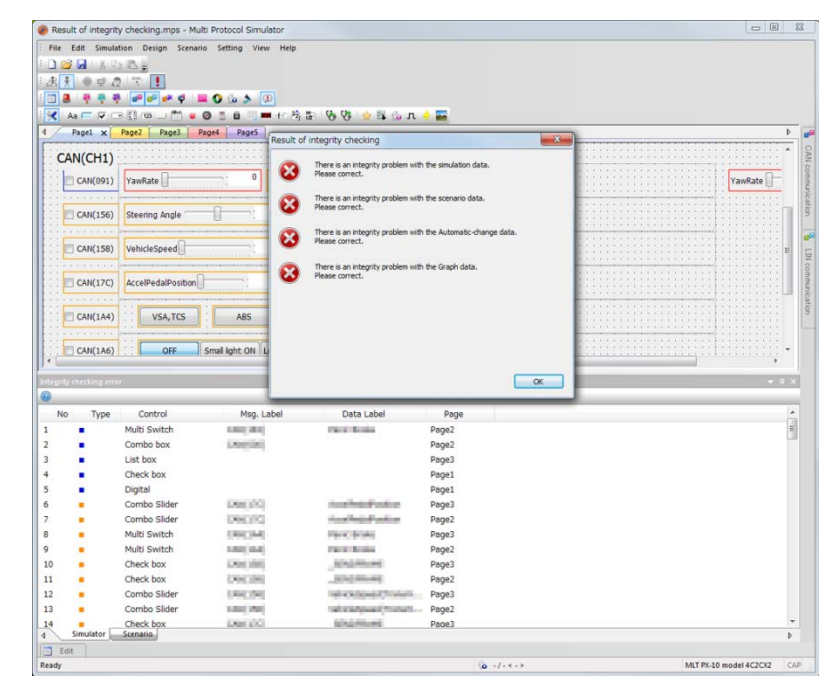

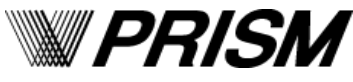

# Transmit / reception data real time display function

- Graph display function (reception data only)
- Up to 10 set of received data can be displayed.
- The display setting is simple operation just by dragging and dropping from the BitAssign data screen to the graph display screen.
- Communication data display function by each protocol
- During communication, all transmitted and received data on the bus is displayed for each protocol.
- If data not set in the control is also registered in the BitAssign, the transmission / reception value is displayed.
- The maximum, minimum and average values of the transmission / reception interval of each frame are displayed
- Physical values and raw values considering "Resolution", "Offset", "Sign" of bit assign data are displayed.

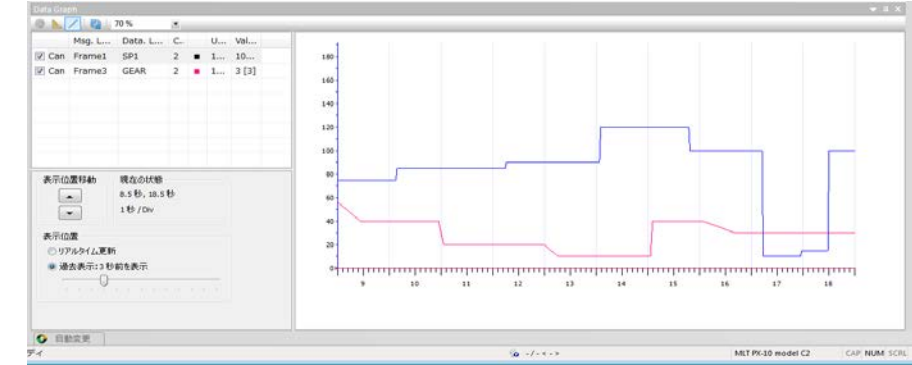

6

≺Data Graph screen≻

| 8              |                  |       |             |           |          |         |          |                             |                    |              |
|----------------|------------------|-------|-------------|-----------|----------|---------|----------|-----------------------------|--------------------|--------------|
| ch Msg. Label  | ID(hex)          | Tx/Rx | Cycle(ms)   | Time      | Max(ms)  | Min(ms) | Avg(ms)  | Error Info                  |                    |              |
| C 2 Frazel     | 0B4<br>85,080000 | Rx    | 24<br>2184] | 64,12828  | 1068.754 | 28.122  | 25.258   |                             |                    |              |
| E C 1 Frazel   | 084              | Tx I  | 24 2124]    | \$4.12523 | 1060.754 | 23,122  | 25.250   |                             |                    |              |
| 2 Franciz      | 104              | Rx    | 24 03       | 84,13023  | 1060.868 | 23.326  | 25,258   |                             |                    |              |
| CENE1          | 104              | Ť× I  | 24 03       | 64.13023  | 1060.666 | 23,326  | 25.250   |                             |                    |              |
| + C12 Frand    | 3BC              | Rx    | 1024        | \$3,71434 | 1428,343 | 42,498  | 737,248  |                             |                    |              |
| - C 1 Franci   | 3BC              | Tx    | 1024        | 63.71434  | 1428.343 | 42.498  | 737.248  |                             |                    |              |
| (II)P          | 0                | - 2 J | 03          |           |          |         |          |                             |                    |              |
| CEP.           | 0                | 1     | 03          |           |          |         |          |                             |                    |              |
| CEN            | 0                | 1     | 03          |           |          |         |          |                             |                    |              |
| 000            | 0                |       | 01          |           |          |         |          |                             |                    |              |
| 0.00           | 0                | 10    | 03          |           |          |         |          |                             |                    |              |
| TOLIR          | 4                |       | 41          |           |          |         |          |                             |                    |              |
| TECOMI         | 0                |       | 01          |           |          |         |          |                             |                    |              |
| INTERIM        | 0                |       | 01          |           |          |         |          |                             |                    |              |
| - (-) 2 Frane4 | 611              | Re    | 1000        | 83.54737  | 1812.003 | 339,143 | 1033.425 |                             |                    |              |
| 000(30)        | 0                | 1     | 0]          |           |          |         |          |                             |                    |              |
| + El 1 Franci  | 611              | Tx    | 1000        | 63.54737  | 1812.883 | 389.148 | 1089.425 |                             |                    |              |
|                |                  |       |             |           |          |         |          |                             |                    |              |
|                |                  |       |             |           |          |         |          |                             |                    |              |
| PCAN通信         | * CREEK          |       |             |           |          |         |          |                             |                    |              |
| ○ 自動定更         |                  |       |             |           |          |         |          |                             |                    |              |
| (              |                  |       |             |           |          |         |          | 4/m <scenario4></scenario4> | MLT PX-10 model C2 | CAP NUM SCRL |

<Communication data display screen>

- Communication log data recording function (CAN)
- Displaying transmission / reception data which specified channel and frame ID.
- File saving in the CSV format is possible.

| 92% 92%                 | a constantly | -50007-80 | 987W     |       | <u>.</u> |
|-------------------------|--------------|-----------|----------|-------|----------|
| ngth Data               | Length       | ID(Hex)   | Tiae     | Tx/Rx | Ch       |
| 00 00 00 00 00 00 00    |              | 222       | 3.208584 | Tx    | 1        |
| 00 00 00 00 00 00 00 00 |              | 111       | 3.205267 | Tx    | 1        |
| 00 00 00 00 00 00 00    |              | 222       | 3.182589 | Tx    | 1        |
| 00 00 00 00 00 00 00    | 0            | 111       | 3.102273 | Tx    | 1        |
| 00 00 00 00 00 00 00    |              | 222       | 3.158581 | Tx    | 1        |
| 00 00 00 00 00 00 00    |              | 111       | 3.150265 | Tx    | 1        |
| 00 00 00 00 00 00 00    |              | 222       | 3,134597 | Tx    | 1        |
| 00 00 00 00 00 00 00    |              | 111       | 3.134268 | Tx    | 1        |
| 00 00 00 00 00 00 00    |              | 232       | 3,111270 | Rx    | 2        |
| 00 00 00 00 00 00 00 00 | E.           | 222       | 3.110594 | Tx    | 1        |
| 00 00 00 00 00 00 00    | 8            | 111       | 3.110268 | Tx    | 1        |
| 00 00 00 00 00 00 00    | 8            | 222       | 3.086598 | Tx    | 1        |
| 00 00 00 00 00 00 00 00 | 8            | 111       | 3.085269 | Tx    | 1        |
| 00 00 00 00 00 00 00    | 8            | 222       | 3.062593 | Tx    | 1        |
| 30 03 00 00 00 00 00 00 | 8            | 111       | 3.062265 | Tx .  | 1        |
| 00 00 00 00 00 00 00    | 8            | 222       | 3.038578 | Tx    | 1        |
| 00 00 00 00 00 00 00    | 8            | 111       | 3.038258 | Tx    | 1        |
| 00 00 00 00 00 00 00    | 85           | 222       | 3.014578 | Tx    | 1        |
| 00 00 00 00 00 00 00    | 8            | 111       | 3.014260 | Tx    | 1        |
| 00 00 00 00 00 00 00    | 8            | 222       | 2.333592 | Tx    | 1        |
| 00 00 00 00 00 00 00    | 8            | 111       | 2,399272 | Tx    | 1        |

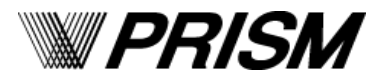

<Communication log screen>

## Gateway function

- Automatic change function (CAN/LIN/CXPI)
- Automatically change the transmission value of the control when a specific value is received.
- It is possible to change the transmission value of more than one control for one reception condition.
- It is also possible to change the transmission value by calculation.

#### ■ Response transmission function (CAN/LIN)

- Automatically send a specified frame every time a specified data or a frame of a specified pattern are received.
- Since processing is executed by hardware, it can respond within 1ms.

|                                       | Automatic change                                                                 | Response transmission                              |
|---------------------------------------|----------------------------------------------------------------------------------|----------------------------------------------------|
| Processing method                     | Software                                                                         | Hardware                                           |
| Transmission of the fixed value       | possible                                                                         | possible                                           |
| Transmission of the calculation value | possible                                                                         | impossible                                         |
| Maximum number of settings            | none *1                                                                          | 50 cases(CAN) / 100 cases(LIN)                     |
| Updating the control display          | updated                                                                          | Not update                                         |
| Setting contents                      | Rx : reception frame / reception data / received value Tx : transmission control | Rx : response condition<br>Tx : transmission frame |
| Setting targets                       | one to many                                                                      | one to one                                         |
| The control settings on page          | required *2                                                                      | possible even without the control                  |

\*1 Depends on PC performance.

\*2 It is necessary to set the control name in a target control.

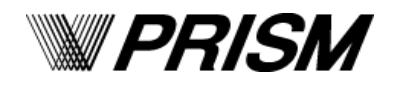

# Automatic inspection function

### Scenario function

- This function enables to memorize manual operations in order and replay them.
- Number of executions: 1 to 65535 times or unlimited setting are possible.
- By combining multiple scenario data, complicated inspection patterns can be easily created.
- High quality inspection is realized without depending on operator skills.

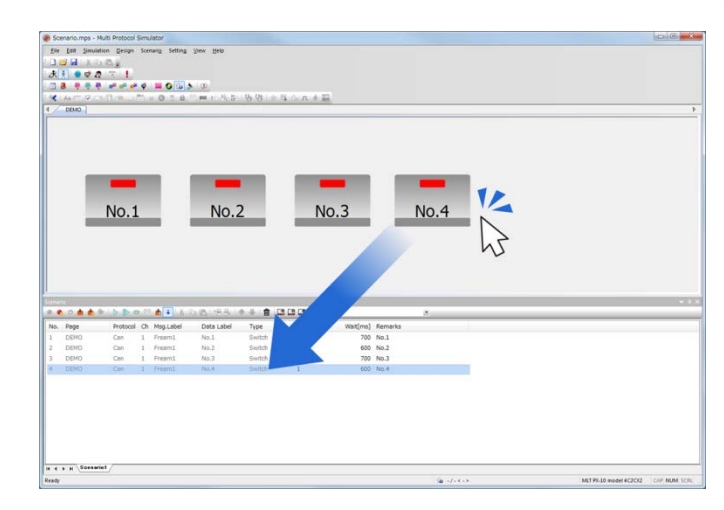

### Operation of Stabilization Power Supply

- Support voltage value control of DC stabilized power supply.
  Applicable model : TEXIO PSW-360L30
- A output voltage value, a constant current (CC) and a voltage changing step value can be set.
- By using it with the scenario function, it is possible to automate inspection including the power supply fluctuation.

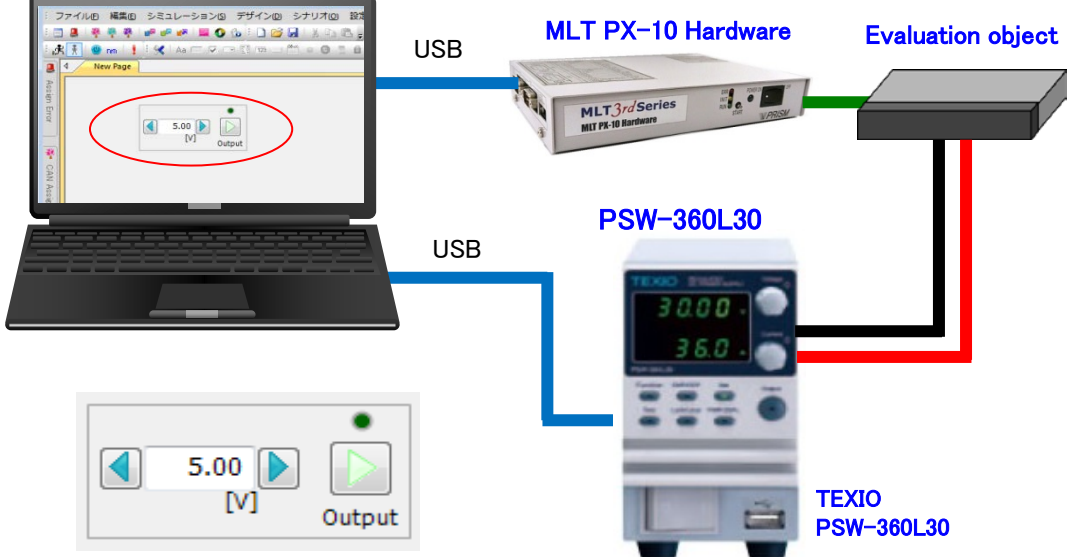

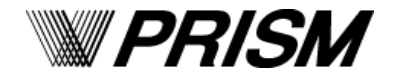

# Automatic inspection function

- Remote control function
- Connect MPS and the server application via TCP/IP, and execute the specified scenario from the server application.
- Automatic inspection can be realized by acquiring • communication log data.

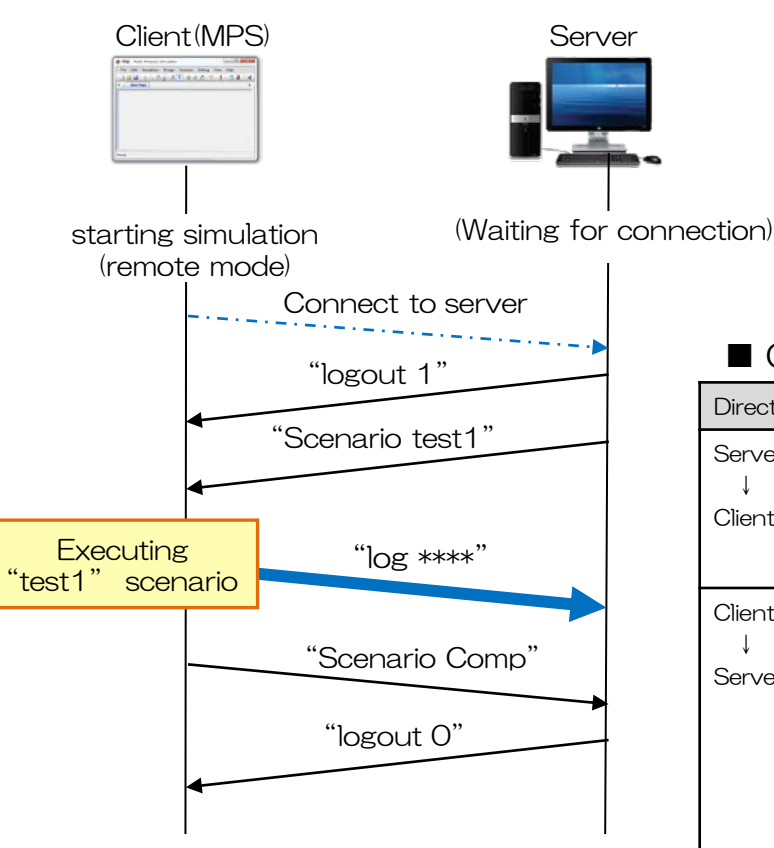

Direction

Server

1

Client

Client

Server

Scenario

execution

complete

Scenario

execution failure

[Example of control flow]

**PRISM** 

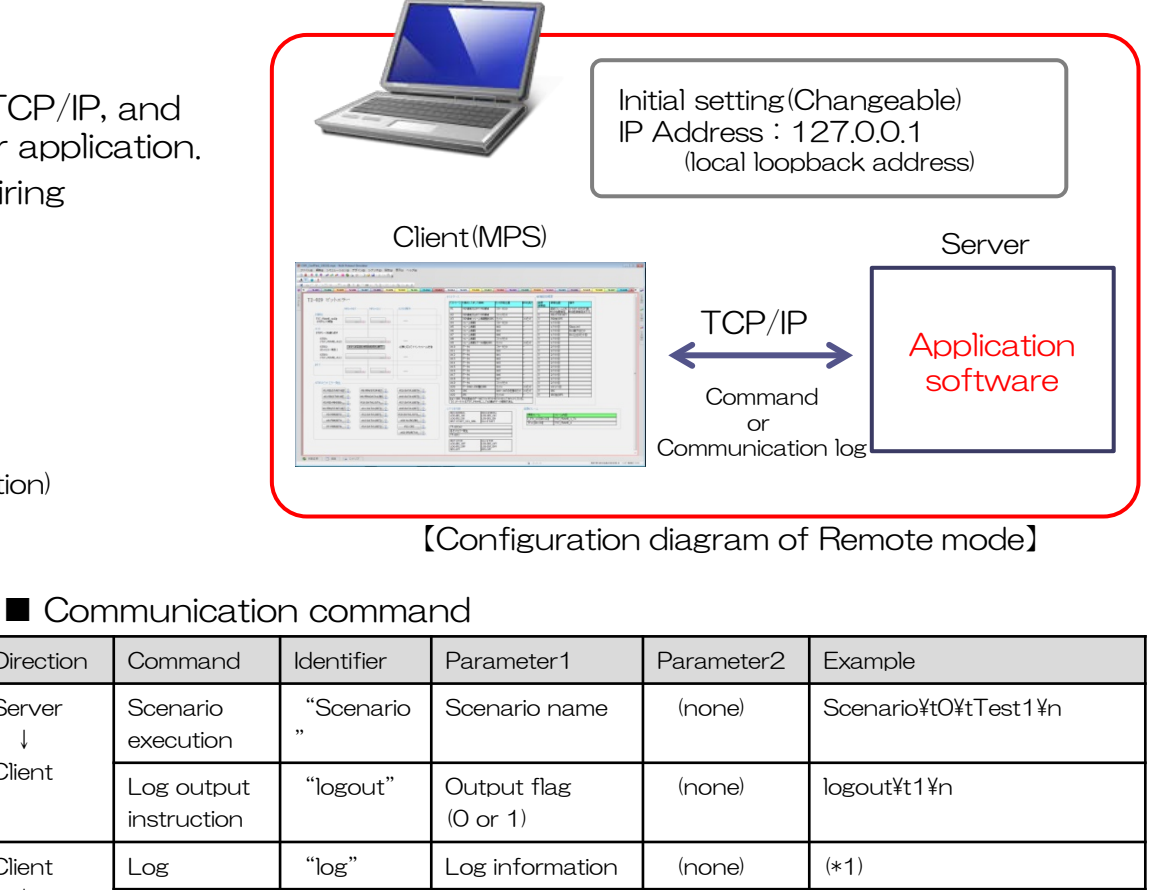

(none)

Cause

(1 or 2)

ScenarioComp¥n

ScenarioNG¥tTest1¥t1¥n

\* Customer should prepare the server application. Please contact us when you can not prepare.

(none)

Scenario name

"Scenario

"Scenario

Comp"

NG"

## Enhanced functions

- Diagnostics request / response function
- Support both single-frame and multi-frame, and the transmission data can be set not only on the control but also in an external files (text format and binary format).
- By using it with the scenario function, it is possible to automate inspection including diagnosis.

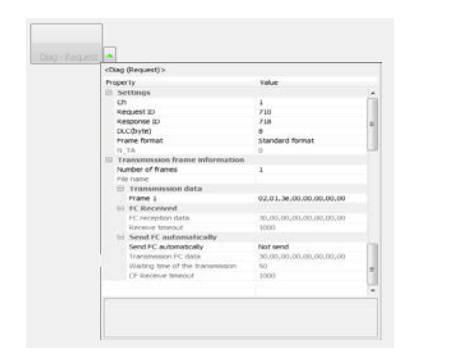

| <diog (response)=""></diog>     |                         |     |
|---------------------------------|-------------------------|-----|
| Property                        | Value .                 |     |
| 12 Settings                     |                         |     |
| Oh .                            | 1                       |     |
| Hebuest ID                      | 210                     |     |
| Response ID                     | 718                     |     |
| DLC(byte)                       |                         |     |
| Frame format                    | Standard format         |     |
| IN TA                           |                         | - 1 |
| C Reception feature information |                         |     |
| Reception data                  | 02.01.3e.**.**.**.**    |     |
| III need FC automatically       |                         |     |
| Send FC automatically           | Not send                |     |
| Transmission FC data            | 30.00.00.00.00.00.00.00 |     |
| Wating lime of the transmission | 50                      |     |
| CP Receive Internal             | 1000                    |     |
| Transmission frame information  |                         |     |
| Teamber of Names                | 1                       |     |
| Pler came                       |                         |     |
| Transmission data               |                         |     |
| Frame 1                         | 02.01.7+00.00.00.00.00  |     |
| III IS Received                 |                         |     |
| PC recention date               | 30.00.00.00.00.00.00.00 |     |
| Deceive teneout                 | 1000                    |     |
|                                 |                         |     |

<Request Settings screen>

<Response Settings screen >

#### Using images

- Inserting images, tables and descriptions can be easily added.
- Supported format are PNG / BMP / JPEG / GIF.
- By adding figures, descriptions, tables, etc., it is possible to summarize operating procedures, commentary, etc. on the MPS page.

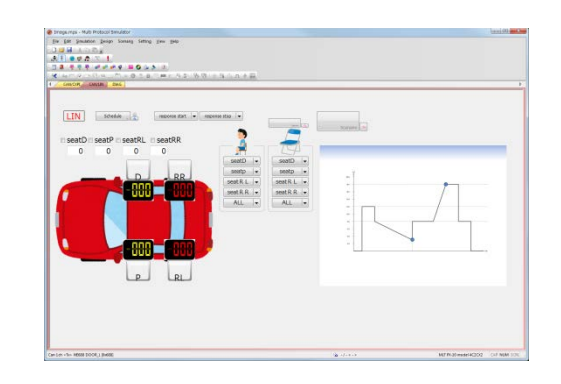

Product customization is possible. Please inquire in detail.

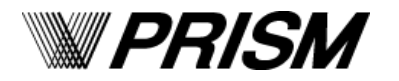